## ●iPhone で WiFi 接続して動画が再生されない場合の解決方法

表題の件に関して、以下を参照に「機内モードを ON に設定」か「モバイル通信を OFF に設定」の何れかの方法をご使用ください。 ※本資料は「iPhone X」の画面を引用しています。表記・設定の名称については機種ごとに異なりますのでご了承ください。

|                                                                                                    |              | 1211 at 🕈 🖛                             |                | 12:12<br>< RE ФЛАЛИЯ        |              |                              | 12.12<br><b>&lt; в</b> л. т.н.ана             |               |
|----------------------------------------------------------------------------------------------------|--------------|-----------------------------------------|----------------|-----------------------------|--------------|------------------------------|-----------------------------------------------|---------------|
|                                                                                                    |              | 設定                                      |                | Barrow C. Miller            | _            |                              |                                               |               |
|                                                                                                    |              | A. ##                                   | UFF            | モバイルテージ酸素                   |              | (                            | まなのオブション こ                                    | -==>0#77.5    |
|                                                                                                    | ②モバイル通信の     |                                         | ③モバイル通信        | 1111AF-F8811+71L(T, 3-6.)   | WHE7558, 7   |                              | インターネット具有                                     | *7.5          |
| ①スマートフォンの                                                                                                    | 項目を開きます。     | Apple 10. Kloud, Three Sters 2 App 5.   | を OFF にし       | +00                         |              |                              | それイムアータ油目を水ブにして、メート<br>シントは別目とのモッマのデータをWi-J   | . Web7557. 7  |
| 設定を管理してい                                                                                                    |              | Apple ID記述の提案 📀 >                       | てください。         | ほかのデバイスでの通信                 | 44.2         | ④ドライブレ                       | 43301                                         |               |
| るアプリを立ち上                                                                                                    |              |                                         | _              | キャリアサービス                    |              | _ コーダーに                      | ほかのデバイスでの通販                                   | 17 1          |
| げてください。                                                                                                    |              | 🕒 вле-к 🔘                               | $\rightarrow$  | キットワーク選択                    | KDDK 2       | ♥ WiFi 接続し                   | キャリアサービス                                      |               |
|                                                                                                    | ×            | WI-R annual >                           |                | SIM PIN                     |              | てください                        | ネットワーク連訳                                      | KIDDI >       |
|                                                                                                    |              | Buetooth (22)                           | -              | 2/14/17-7201                |              |                              | SIM PIN                                       |               |
| 1211                                                                                                    |              | モバイル連想                                  |                | 県在までの合計                     | 22.8 GB      |                              | 1/14.67-1400                                  |               |
|                                                                                                    |              | インターネット共有 (17)                          |                | 服務までのローミング合計                | 7.3 KB       | ふドライブレコーダー                   | 服在までの合計                                       | 32.8 68       |
| 2 7 😽 🕮                                                                                                    |              | <b>1</b> 280                            |                | Safari<br>20.4.08           |              | ● ノーノレコ ノ                    | 増在までのローミング合計                                  | 1.3 KB        |
|                                                                                                    |              | 1 992F8MR                               |                | रिप्रम<br>20 00             |              | この技術を終了した                    | Safari<br>zó.a.ok                             | 0             |
| 🔥 🕑 🕒 🧰                                                                                                    | モハイル通信 OFF   | S \$978E-F                              |                | C UNE                       |              |                              | 2 5 JS 28 08                                  |               |
| 477 HP 15 1-4                                                                                                   |              | R 200-2245                              |                |                             |              |                              | O UNE                                         | -             |
|                                                                                                    |              |                                         |                |                             |              | C 1 <sub>o</sub>             |                                               |               |
| ** •• •• •••                                                                                                    |              | 12.12                                   |                | 12:12                       |              |                              | 12:12                                         |               |
| A 🛨 🛄 📍                                                                                                    | 機内モード ON     |                                         |                |                             |              |                              |                                               |               |
| Carl Contraction of the State                                                                                   |              | 設定                                      |                | 設定                          |              |                              | 設定                                            |               |
|                                                                                                    | $\backslash$ | 0.100                                   |                | 0.00                        |              |                              | 0.00                                          |               |
| Street Barries OF                                                                                               |              |                                         |                |                             |              |                              |                                               |               |
|                                                                                                    | $\backslash$ | 0                                       |                | 0                           |              |                              | 0                                             |               |
| - when the second second second second second second second second second second second second second second se |              | Apple 10. Kloud. (Theree Derro 2 App 5. |                | Apple ID. ICloud. (haves 38 | tere 2 App 5 |                              | Apple 10. Kloud, ihaven                       | Store 2 App 5 |
| 18111                                                                                                    | ×            | Apple ID BEE O IE M                     |                | Apple ID 記定の提案              | <b>0</b>     | (4) F J T J U                | Apple ID記述の提案                                 | <b>0</b>      |
|                                                                                                    | OFF          | B #78-F                                 |                | 線内モード                       |              |                              |                                               | 0             |
|                                                                                                    | UT           | 😪 Wi-Fi sewat >                         |                | 😨 Wi-B                      | 37.7         | <ul> <li>WiFi 接続し</li> </ul> | 😒 Wi-Fi                                       | sewa6 >       |
|                                                                                                    | ②機内モードの      | Bluetosth (t > )                        | ③機 内 モ ー ド     | Bluetooth                   | #2.5         | てください。                       | Bluetooth                                     | 320           |
|                                                                                                    | 10日を開きま      | 1 モバイル連切 >>                             | の<br>設定を<br>ON | 11 モバイル連体                   | 他内モード、2      |                              | 💽 モバイル連体                                      |               |
|                                                                                                    | त.           | S インターネット共有 (17-)                       | にします。          | □□ インターネット共有                | (#7.)        |                              | 🛐 インターネット共有                                   | 37.0          |
|                                                                                                    | <b>9</b> 0   | -                                       |                | -                           |              |                              | -                                             |               |
|                                                                                                    |              | <b>N X</b> 0                            |                | <b>N N</b>                  |              | シアフィ ノレコーター                  | <b>1 1 1 1</b>                                |               |
|                                                                                                    |              | 1 サウンドと触覚 ()                            |                | 1 サウンドと触覚                   |              | との接続を終了した                    | 11 サウンドと触覚                                    |               |
|                                                                                                    |              | 2 2070E-F                               |                | S 2010-F                    |              | ら、機内モードな                     | E EPTAE-F                                     | - 3           |
|                                                                                                    |              |                                         |                | - 100-344                   |              | OFF に戻してくた                   | 2 200-21-21-21-21-21-21-21-21-21-21-21-21-21- |               |
|                                                                                                    |              |                                         |                |                             |              | さい。                          |                                               |               |